## Verlängerung Ihrer ARCHICAD Lizenz

Ab dem ersten Tag **nach** der Installation (bei einer 30 Tage gültigen Seriennummere) erscheint bei jedem Start der ARCHICAD Studentenversion eine Meldung, die anzeigt, in wie vielen Tagen deine Lizenz abläuft.

Stelle sicher, dass du rechtzeitig in deinem MyArchiCAD-Konto die Lizenzverlängerung anforderst. Es kann unter Umständen einige Tage dauern, bis du deine neue Lizenz erhältst.

Wird also rechts abgebildetes Fenster beim Starten von ARCHICAD angezeigt,....

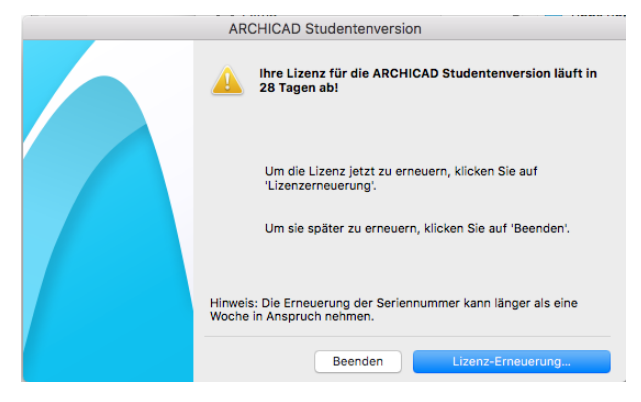

...loggst du dich bitte in dein MyArchiCAD-Konto ein und forderst die Lizenzverlängerung an. Je nachdem, ob nur deine Lizenz abgelaufen ist oder auch ein neues Upgrade verfügbar ist, siehst du eine

oder zwei Schaltflächen in deinem MyArchiCAD-Konto.

Wähle die für dich passende aus. Entweder forderst du nur die Lizenzverlängerung deiner aktuellen Lizenz an oder gleich das Upgrade auf die neue Version und die Lizenzverlängerung in einem Schritt. Klicke also auf die entsprechende Schaltfläche.....

| GRAPHISOFT. MyArchiCAD BIMcompor | nents BIMx Transfer ArchiCAD-Talk Facebook/AC Yout                                                                                                    | e I Logout                                                                                                    |
|----------------------------------|----------------------------------------------------------------------------------------------------|----------------------------------------------------------------------------------------------------|
|                                  | Meine Software Zusatzprod                                                                                                    | ukte Mein Konto Kontakt Hilfe                                                                                                    |
| Studenten-/Schülerversion        | Hallo Frau Lotter<br>zum Download der gewünschten Software klicken S<br>Button.<br>Ihre aktuelle ARCHICAD Lizenz läuft in 29 Tagen ab. Sie kön<br>beantragen, sofern Sie <u>bezugsberechtigt</u> sind. Möchten Sie jet<br>Button "Lizenz verlängern". | ie bitte auf den entsprechenden Download-<br>nen die Verlängerung Ihrer Lizenz jetzt kostenlos<br>zt Ihre Lizenz verlängern? Dann klicken Sie auf den |
| Meine Software<br>ARCHICAD 20    | ARCHICAD 22 ist da! Möchten Sie jetzt kostenlos upgraden                                                                                                    | und gleichzeitig Ihre Lizenz verlängern? Dann klicken                                                                                                 |
| ARCHICAD 19                      | Sie auf "Upgrade und Lizenz verlängern". Verwenden Sie diese<br>Lizenz verlängern möchten.                                                                                                    | Option, wenn Sie upgraden und gleichzeitig Ihre                                                                                                    |
| ArchiCAD 16                      | Upgrade und Lizenz verlängern                                                                                                    |                                                                                                    |
| Solialige Downloads              | ARCHICAD 22                                                                                                    |                                                                                                    |
| ARCHICAD                         | ARCHICAD 22 Deutschland Benutzernam<br>3D-BIM-Programm für Architekten Seriennumm<br>Gültig bis: 27<br>Nur Studenten-/Dozenten-/Schulversion:                                                                                                    | e:<br>ar:<br>.07.2017 Download                                                                                                    |

Fülle nun das folgende Formular vollständig aus und klicke auf Weiter.

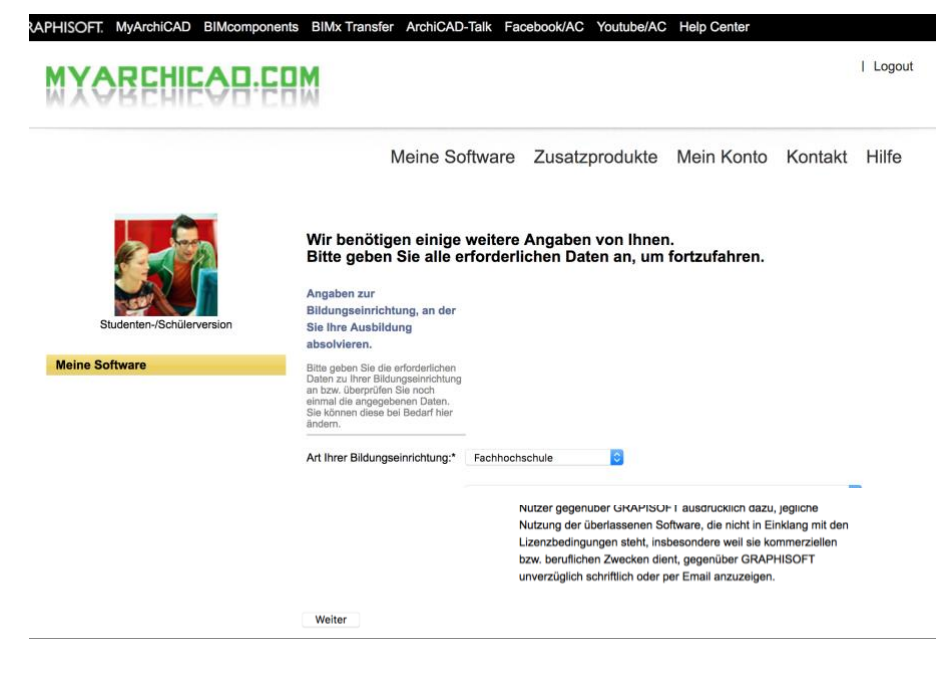

Folgende Meldung erscheint.

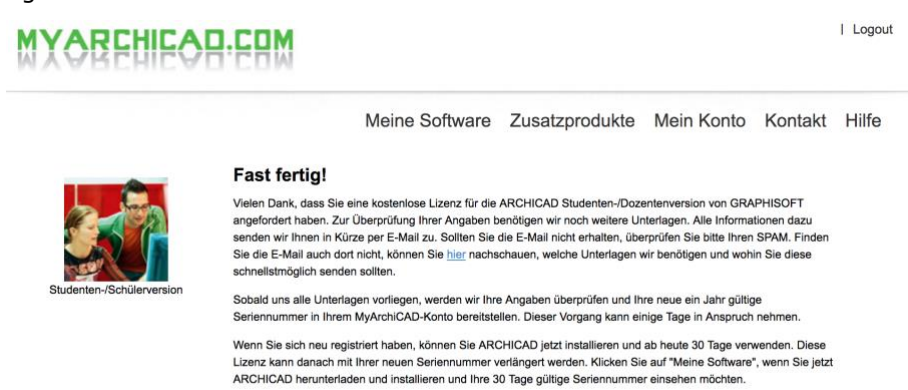

Achtung: Sollten Sie bereits über ein Jahr gültige Lizenz verfügen und deren Verlängerung angefordert haben, erhalten Sie erst eine neue Seriennummer, nachdem Ihre Unterlagen überprüft wurden.

Sende nun eine aktuelle Schulbescheinigung an <u>Studentenversion@graphisoft.de</u>. Nach Überprüfung deiner Daten stellen wir dir eine neue Seriennummer in deinem MyArchiCAD-Konto bereit.

Du erhältst zwar eine Benachrichtigung per E-Mail darüber, doch landet diese häufig im SPAM. Logge dich also am besten ab und zu in dein MyArchiCAD-Konto ein und überprüfe, ob die neue Seriennummer schon bereitgestellt wurde.Diese kannst du dann zur Verlängerung deiner ARCHICAD Studentenversion wie folgt verwenden:

Starte ARCHICAD.

Rechts abgebildetes Fenster wird angezeigt. Klicke auf "Lizenz-Erneuerung…".

| ARCHICAD Studentenversion |                                                                                                    |  |
|---------------------------|----------------------------------------------------------------------------------------------------|--|
|                           | Ihre Lizenz für die ARCHICAD Studentenversion läuft in<br>28 Tagen ab!                                                           |  |
|                           | Um die Lizenz jetzt zu erneuern, klicken Sie auf<br>'Lizenzerneuerung'.<br>Um sie später zu erneuern, klicken Sie auf 'Beenden'. |  |
|                           | Hinweis: Die Erneuerung der Seriennummer kann länger als eine<br>Woche in Anspruch nehmen.                                       |  |
|                           | Beenden Lizenz-Erneuerung                                                                                                    |  |

GRAPHISC

Trage im folgenden Fenster die neue Seriennummer aus deinem MyArchiCAD-Konto in das entsprechende Feld ein und klicke anschließend auf "Reaktivieren".

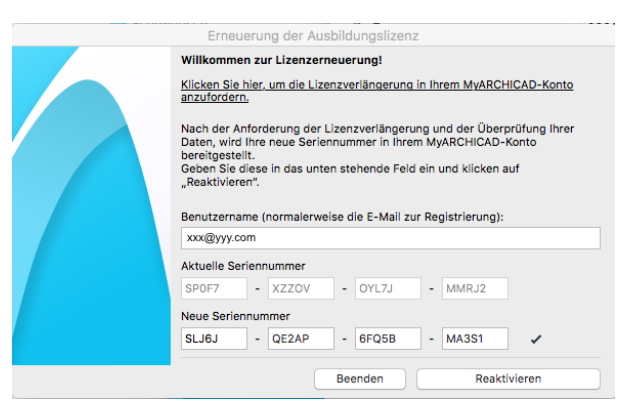

Klicken auf *OK*. Du kannst nun deine ARCHICAD Studentenversion bis zum Ablauf der neuen Seriennummer verwenden.

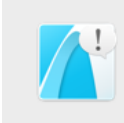

Danke, dass Sie Ihre ARCHICAD Ausbildungslizenz reaktiviert haben! Ihr ARCHICAD ist nun wieder einsatzfähig.

Kommentar

ОК

## Lizenz verlängern nach einem Jahr

Ab dem **29. Tag vor Ablauf Ihrer Lizenz**, kannst du die Verlängerung deiner Lizenz erneut **kostenlos** in deinem MyArchiCAD-Konto beantragen. Der Vorgang entspricht dem Prozess zur erstmaligen Anforderung der ein Jahr gültigen Lizenz. Du erhältst nach Überprüfung deiner Daten wieder eine ein Jahr gültige Lizenz. Bitte registriere dich dazu **nicht** erneut!

## Update auf eine neue ARCHICAD Version anfordern

Sobald eine neue ARCHICAD Version als Studentenversion zur Verfügung steht, kannst du das Upgrade einfach über dein MyArchiCAD-Konto anfordern. Klicke dazu auf die Schaltfläche "Upgrade" bzw. "Upgrade und Lizenz verlängern" in deinem MyArchiCAD-Konto.

Unmittelbar danach findest du die Downloadlinks und die Seriennummer für die neue Version in deinem MyArchiCAD-Konto. Sollte dies nicht der Fall sein, überprüfe bitte, ob deine aktuelle Lizenz noch mindestens 30 Tage lang gültig ist. Falls nicht, musst du zunächst die Verlängerung deiner vorhandenen Lizenz beantragen. Sobald diese genehmigt wurde, kannst du auf die neueste Version zugreifen.

## Installationsanleitung für die ARCHICAD Studentenversion

Die **Installationsanleitung** für die ARCHICAD Studentenversion findest du im GRAPHISOFT Helpcenter (helpcenter.graphisoft.de) unter der Rubrik *"Studentenversion*" und dort bei dem Unterthema *"Installation*".